# Anleitung zur Online-Befragung

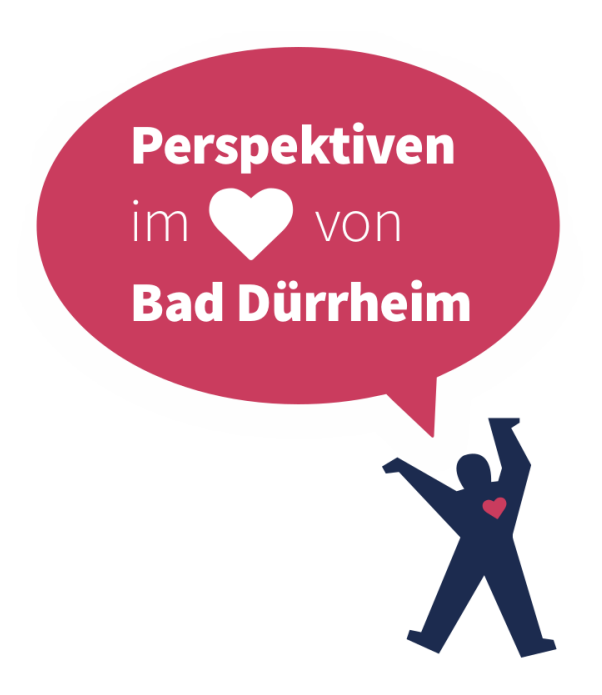

#### Inhalt

| 1. | Bestehende Beiträge ansehen       | Seite 3 |
|----|-----------------------------------|---------|
| 2. | Beiträge kommentieren und "liken" | Seite 5 |
| 3. | Eigenen Beitrag verfassen         | Seite 7 |

Herausgegeben von: **Stadt Bad Dürrheim** Luisenstr. 4 78073 Bad Dürrheim

Vertreten durch: Bürgermeister Jonathan Berggötz

# 1. Bestehende Beiträge ansehen

Um auf das Hauptmenü zu kommen klicken Sie auf der Startseite auf den Start-Knopf oder oben rechts auf "Hauptmenü".

| X | Perspektiven im ♥ von Bad Dürrheim                                                                                                    | (i) Startseite                                           | Hauptmenü |
|---|----------------------------------------------------------------------------------------------------|----------------------------------------------------------|-----------|
|   | Liebe Bürgerinnen und Bürger                                                                                                    |                                                          |           |
|   | ich freue mich, dass Sie sich für "Perspektiven im Herzen von Bad Dürrheim" interessieren. Dieser<br>Bürgerbeteiligungsprozess soll als Grundlage für die zukünftige Entwicklung der Innenstadt und<br>des Kurgebiets dienen. Es werden Stärken, Schwächen und Potentiale der Innenstadt abgefragt,<br>Information zu ganz konkreten Bauprojekten aufgezeigt sowie Ihre Meinung zu Plätzen, Parks,<br>späteren Nutzungen und der Mobilität erfragt. Es geht darum, wo Bad Dürrheim mit seiner<br>Innenstadt und dem Tourismus zukünftig hin will bzw. wo es neue Perspektiven gibt. |                                                          |           |
|   | Nach dem Abschluss der Befragung soll es weiter gehen. Ihre Ideen, Meinungen und Kritikpunkte<br>werden in einem Städtebaulichen Wettbewerb, der 2020 stattfinden soll, weitergeführt.                                                                                                    |                                                          |           |
|   | Ich bin mir sicher, dass mit dem Bürgerbeteiligungsprozess und den darin vorgestellten Projekten<br>die Weichen für die zukünftige Entwicklung der Innenstadt und des wichtigen Wirtschaftsfaktors<br>Tourismus gelegt werden. Es werden neue "Perspektiven im Herzen von Bad Dürrheim"<br>entstehen.                                                                                                    |                                                          |           |
|   | lhr                                                                                                    |                                                          |           |
|   | Jonathan Berggötz<br>Bürgermeister                                                                                                    |                                                          |           |
|   |                                                                                                    |                                                          |           |
|   | AKTUELLES                                                                                                    |                                                          |           |
|   | 10.10.19<br>Beteiligungsprozess gestartet                                                                                                    |                                                          |           |
|   | Der Bürgerbeteiligungsprozess "Perspektiven im Herzen von Bad Dürrheim" ist gestartet. Bis zum 8. Nover<br>informieren und Ihre Meinungen und Ideen zur Innenstadt, dem Kurgebiet und ganz konkreten Projekten a<br>ganz unten auf START.                                                                                                    | nber können Sie sich hier<br>bgeben. Klicken Sie einfach |           |
|   | 10.10.19<br>Stadtführung                                                                                                    |                                                          |           |

Oder Sie klicken ganz unten auf "Start"

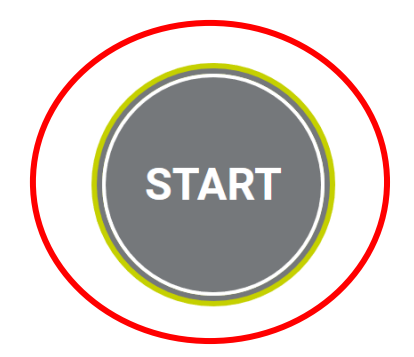

Jetzt sind Sie auf dem Hauptmenü. Hier ist zunächst nur das Themenfeld "Sanierungsgebiet" farbig dargestellt. Alle anderen Themenfelder sind noch grau.

Klicken Sie auf das Themenfeld "Sanierungsgebiet".

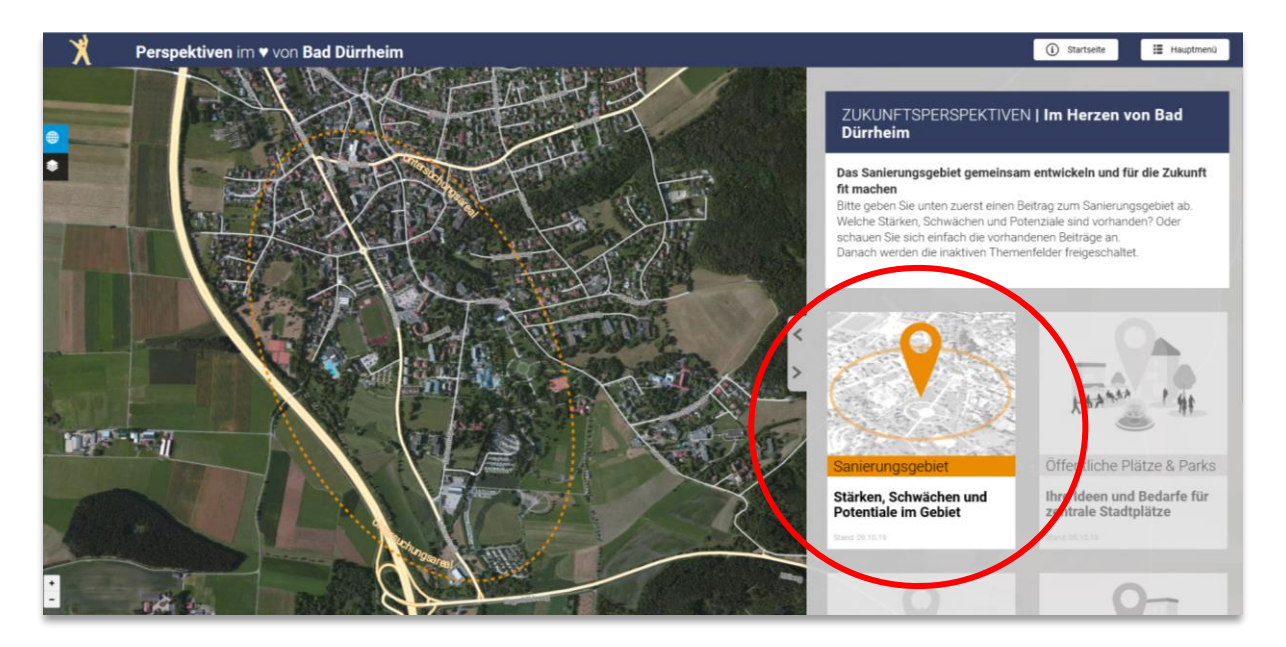

Hier könen Sie sich zum Sanierungsgebiet "Innenstadt II" und zur Zieldefinition des Gemeinderats für die Projekte der B.E.S.T. Holding und des Städtebaulichen Wettbewerbs informieren.

Um alle Beiträge zum Sanierungsgebiet sehen zu können, klicken Sie auf den Knopf "Sprich mit!".

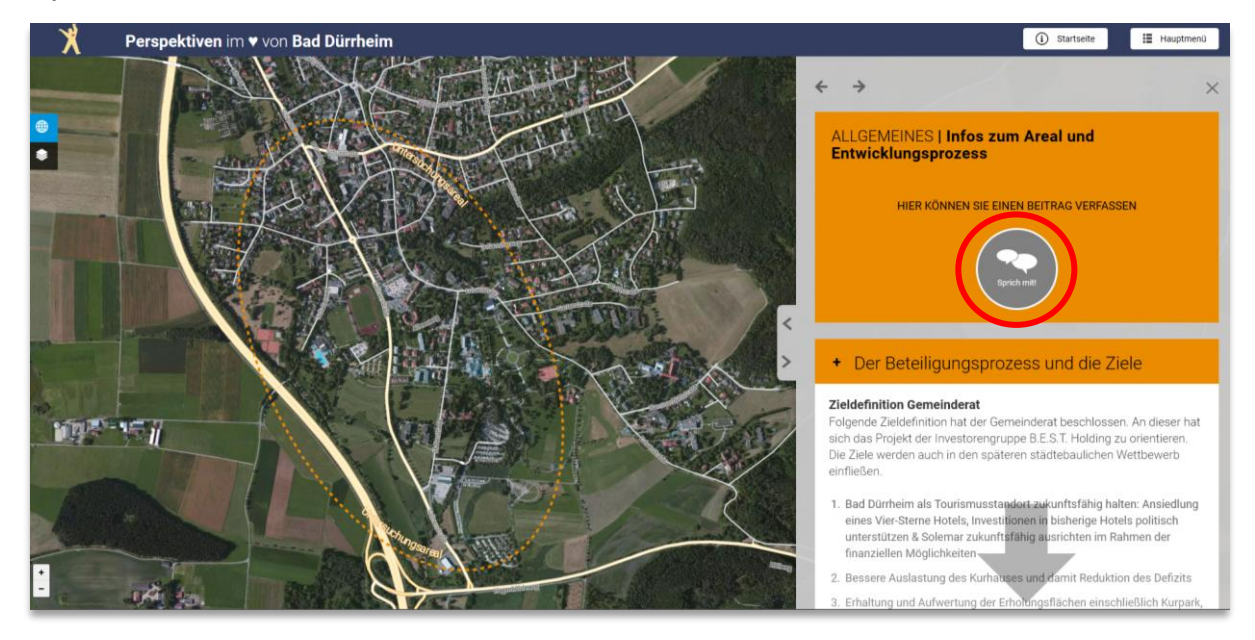

Hier sehen Sie nun alle Beiträge, die bisher zum Themenfeld "Sanierungsgebiet" angelegt worden sind. Die Grün markierten Beiträge sind Stärken, die Roten Schwächen, die Gelben sind Ideen und die Orangenen sind Fragen zu diesem Themenfeld.

Durch klicken auf die grünen, roten, gelben oder orangenen Fähnchen auf der Karte oder die Beitragsfelder auf der rechten Seite, kommen Sie auf einen konkreten Beitrag.

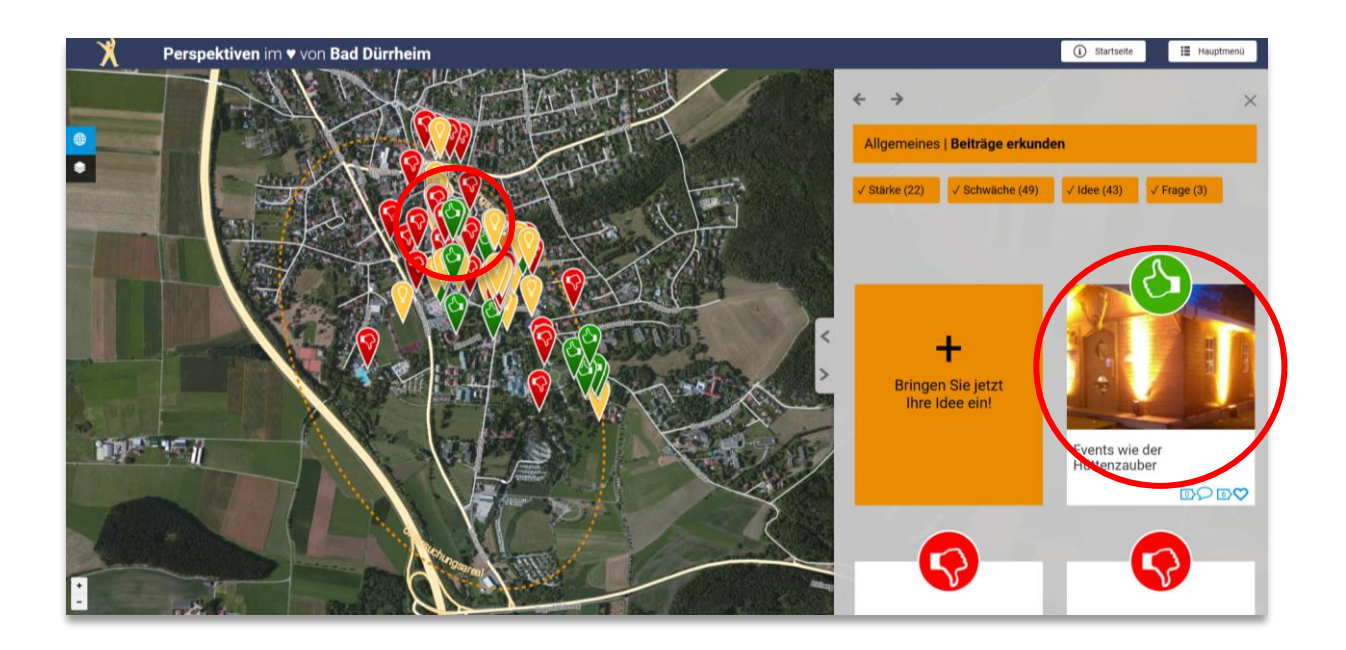

## 2. Beiträge kommentieren und "liken"

Sie sehen bei Beiträgen immer wieder zwei Symbole – die Sprechblase und das Herz. Die Sprechblase zeigt Ihnen die Anzahl von bereits abgegebenen Kommentaren. Das Herz zeigt die Anzahl der positiven Bewertungen zu diesem Beitrag oder Kommentar. Ein Herz ist somit ein so genannter "Like". Wenn Sie bei einem Beitrag oder Kommentar auf das Herz klicken, dann "liken" Sie diesen. Die Herzen stellen also positive Bewertungen des geschriebenen Beitrags oder Kommentars dar.

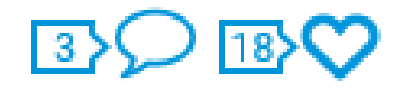

#### 2.1 Kommentieren

Wenn Sie nun selbst einen Kommentar zu einem Beitrag abgeben möchten, klicken Sie zunächst auf den Beitrag, den Sie kommentieren möchten. Im Anschluss sehen Sie unter der Frage "Wie ist Ihre Perspektive hierzu?" den Knopf "Kommentar schreiben", auf den Sie klicken.

| Y Perspektiven im |                                                                    | ×                              | ③ Startseite III, Hauptmenü   |
|-------------------|--------------------------------------------------------------------|--------------------------------|-------------------------------|
|                   | Frischluftschneisen                                                | Es wurde kein Bild hochgeladen |                               |
|                   | Frischluftschneisen sind sehr gut - keine weitere<br>Einschränkung | 8                              |                               |
|                   | Kategorie: Stärke                                                  | A POPULA                       | Irma                          |
|                   | Oldffre frachultachoessen, Allae Aufukt 🔟 💟 📩 🏠                    |                                | inna andich fertgasilien mehr |
|                   | $\frown$                                                           | Omapbar                        |                               |
| Martine II        | Vie ist ihre Perspektive hierzu?<br>Kannenfar schechen             |                                | 6                             |

Nach dem Klick öffnet sich ein neuer Bereich mit zwei Feldern. Im oberen Feld können Sie Ihren Kommentar schreiben. Im unteren Feld müssen Sie aus Sicherheitsgründen den angezeigten Zahlencode eingeben. Um den Kommentar dann abzusenden klicken Sie einfach auf "absenden".

| Wie ist | t ihre Perspektive hierzu? |  |
|---------|----------------------------|--|
|         | Kommentar schreiben        |  |
|         |                            |  |
|         | 15 08                      |  |
|         | Neuen Code generieren      |  |
| /       |                            |  |
| (       | Absenden Abbrechen         |  |

### 2.1 Liken (Positiv bewerten)

Wenn Ihnen ein Beitrag oder Kommentar zusagt, dann können Sie dies zeigen indem Sie einfach auf das Herz-Symbol des Beitrags oder Kommentars klicken.

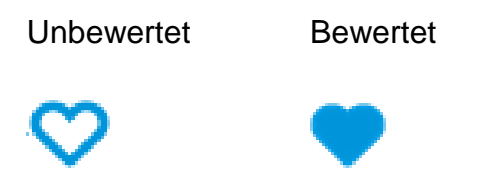

Durch die Anzahl der Herzen kann man schnell sehen, welche Beiträge viele positive Reaktionen hervorgerufen haben.

### 3. Eigenen Beitrag verfassen

Um selbst einen Beitrag verfassen zu können, müssen Sie einmal im Themenfeld "Sanierungsgebiet" auf "Sprich mit!" geklickt haben. Dann können sind auch alle weiteren Themenfelder im Hauptmenü freigeschaltet und Sie können dort Beiträge verfassen. Dies hat den Hintergrund, dass sich jemand der neu auf die Seite kommt erst einmal mit dem Hauptthema auseinandersetzen sollte.

Wenn Sie also nun auf das Hauptmenü oben rechts klicken, sehen Sie alle Themenfelder farbig.

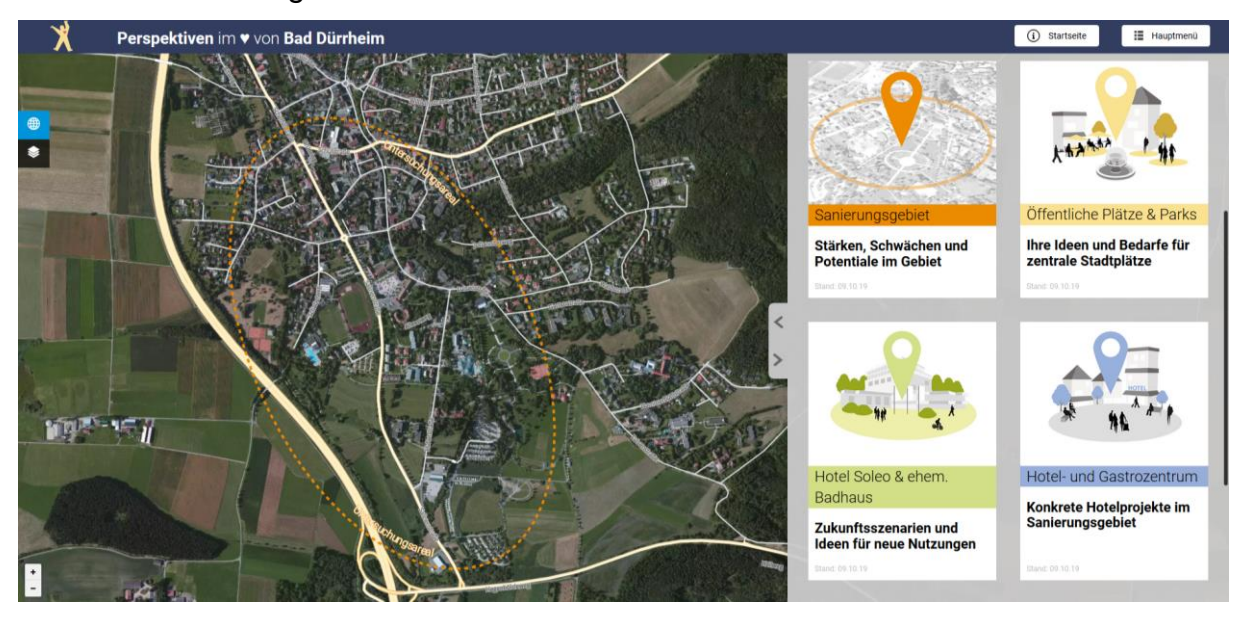

Um einen Beitrag zu verfassen gehen Sie auf das passende Themenfeld.

- 1. Sanierungsgebiet
- 2. Öffentliche Plätze und Parks
- 3. Hotel Soleo und ehemaliges Badhaus
- 4. Hotel- und Gastrozentrum
- 5. Parken und Mobilität
- 6. Weitere Projekte

Dort finden Sie jeweils den Knopf "Sprich mit", auf den Sie klicken.

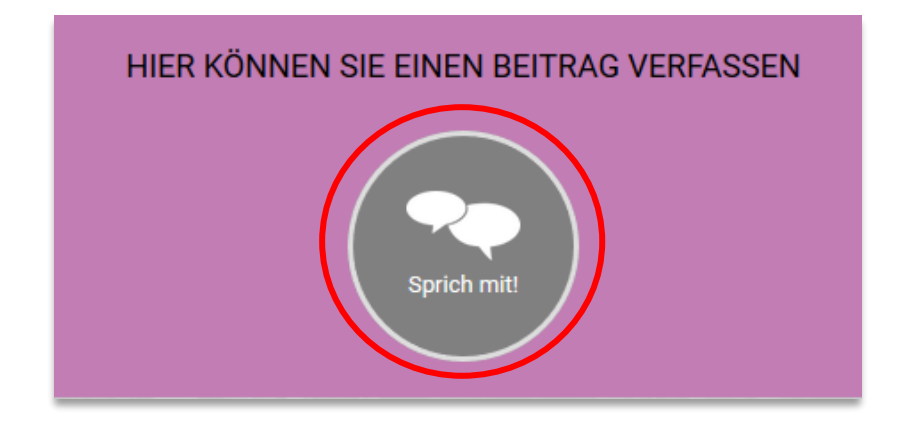

Als nächstes klicken Sie auf das Feld "Bringen Sie jetzt Ihre Idee ein".

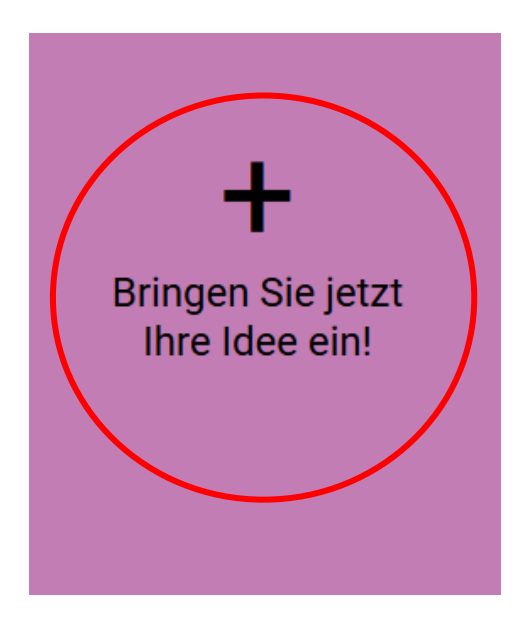

#### Hier können Sie Stellung zu den Projekten beziehen

Sie haben die Möglichkeit ihre Ideen und Beiträge mit Hilfe von Texten und Bildern zu beschreiben und auf der Karte zu verorten. Los geht's!

| Wählen Sie die Kategorie Ihres Beitrags                                                                    | Stärke<br>Was gefällt ihnen an den Projekten<br>besonders gut?                                                                                                    | 1. Eine Kategorie auswählen<br>Stärke / Schwäche / Idee / Frage                                             |
|----------------------------------------------------------------------------------------------------|----------------------------------------------------------------------------------------------------|----------------------------------------------------------------------------------------------------|
| Stärke Schwäche Idee                                                                                       | O Die Kategorie hilft uns, ihren Beitrag zuzuordnen                                                                                                    |                                                                                                    |
| Vergeben Sie einen Titel für Ihren Beitrag!                                                                | O Ihr Beitrag in wenigen Worten                                                                                                    | 2. Titel vergeben                                                                                           |
| oyas Zeichen optional Bitte beschreiben Sie Ihren Beitrag genauer!                                         |                                                                                                    | 3. Beitrag schreiben                                                                                        |
| :                                                                                                    |                                                                                                    |                                                                                                    |
| optional Bezieht sich Ihr Beitrag auf einen<br>bestimmten Ort? Bitte markieren Sie diesen in der<br>Karte. |                                                                                                    | 4. Beitrag durch Klicken auf Karte verorten (optional)                                                      |
| O mapkox                                                                                                   | O Klicken Sie in die Karte um den Beitrag zu verorten.<br>Halten Sie die Karte um sie zu verschieben, und scrollen<br>Sie um zu zoomen.                                                                                              |                                                                                                    |
| optional Sie können hier eine Skizze oder ein Bild hochladen.                                              |                                                                                                    | 5. Bild zum Beitrag hochladen (optional)                                                                    |
| Durchsuchen Keine Datei ausgewählt.                                                                        | Eine Skizze oder ein Foto kann dabei helfen, firen     Beitzeg zu verdeutlichen.                                                                                                    |                                                                                                    |
| Persönliche Daten<br>alexander.stengelin@bad-duerrheim                                                     | Um alle Idéen und Bewertungen sinnvoll nutzen zu<br>können, benötigen wir ein paar Informationen vorab. Alle<br>Informationen werden natürlich vertraulich behandelt und<br>nicht mit ihrer E.Mall-Adresse in Zusammenhang gebracht. | <ol> <li>Persönliche Daten eingeben.</li> <li>Email dient dazu den Beitrag frei<br/>zu schalten.</li> </ol> |
| Asdf                                                                                                    |                                                                                                    |                                                                                                    |
| Geburtsjahr<br>1980 🗸                                                                                      |                                                                                                    |                                                                                                    |
| Wohnort<br>Umland/Region V                                                                                 |                                                                                                    |                                                                                                    |
| Bitte tragen Sie den angezeigten Code in d                                                                 | las Eingabefeld ein.                                                                                                    | 7. Code aus Sicherheitsgründen<br>eingeben und "Beitrag<br>veröffentlichen " klicken.                       |
| Neuen Code generieren                                                                                      |                                                                                                    | © Stadtverwaltur                                                                                            |

Abbrechen Beitrag veröffentlichen